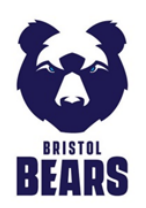

## The Rugby March 2025 for St Peter's Hospice

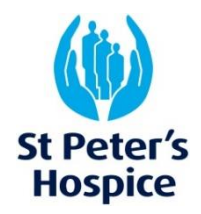

754 Seats available

Row 36 Seat 10

Member Adult Member Adult

Member 65+ Member Under-25

Senior 65+

Under-25 Under-22 Under-19

Under-12

Member Under-22

Member Under-19 Member Under-12

# How to get your match tickets

As part of The Rugby March, you get a free ticket to watch the live **Bristol Bears v Exeter Chiefs** game after the walk. To get your ticket, you'll need to book your seat via the Bristol Bears website and receive your ticket in advance before the match day. This way, you can choose where you sit within our designated stand, as well as who you're sat with.

You will have received a unique coupon code. When you enter this into the Bristol Bears website, it will make your ticket free of charge. If you're taking part with others, you can select seats for all your team and use everyone's discount code at the same time!

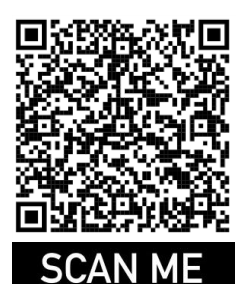

### First, head to the Bristol Bears website.

You can scan the QR code, or go to **tickets.bristol-sport.co.uk**, clicking on the image of the Bristol Bear that says 'Buy Tickets' then selecting Saturday 22 March, Bristol v Exeter.

Select either stand **E34 or E32** in the Dolman Stand, as this is our designated stands and where your code will work.

#### In the E32 stand, select your seats

E34 is now full, so please select E32. Choose your preferred seats from the green seats available.

Make sure to speak to your team and either all agree where to sit or get everyone's discount codes together and select all of your team's seats in one go.

Change the ticket type so they no longer say "member", such as "adult" or an age category.

Then, add to basket.

| Enter Coupon | ACTIVATE |
|--------------|----------|
|              |          |

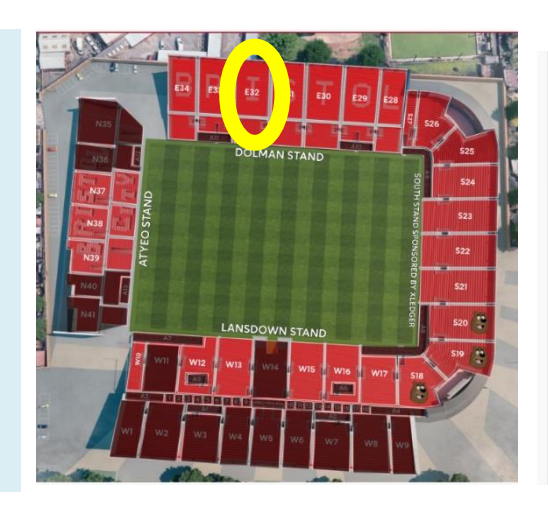

#### Use your unique coupon code

On your event pack letter, you'll find your unique code – it starts with **EXE**. Enter it where it says "coupon" and the cost of each ticket will come off the total until it gets to £0.

There is no limit to how many codes you can use at once, so you can book multiple seats using all your team's codes.

#### Create/log in to a Bristol Sport account

If you don't already have a Bristol Sport account, you can make one now - then confirm your email to activate your account.

Click on the email to activate your account, and select you are a new customer. Then proceed to confirm your tickets. **Please note** it is not confirmed until you have activated your account!

If you select "Print@Home ticket", you'll get an email with your tickets - keep them safe and bring them on the day.

Delivery Details

We will deliver all your items together, PLEASE SELECT A DELIVERY METHOD BELOW

#### O Print@Home Ticket

Emailed as a PDF attachment. Please print your ticket prior to attending the event, as we can't guarentee your ticket will scan via your smart phone device, otherwise you will be subject to a £5 reprint fee per ticket. Please note, our emails can fall into your junk/spam folders so please check these inboxes.